# Einführung in die Bedienung der Kumpan E-Roller

Vincent Stephan und Michael Artmann, 25.07.2022

## badenova Energie. Tag für Tag

# Agenda

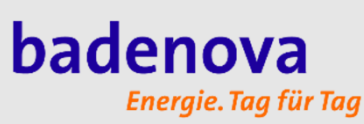

Der Kumpan E-Roller und seine Bedienung

Problembehandlung und Fehlermeldungen

Akkuwechsel an der Swobbee Station

Hop-On – Sharing Portal für Fahrzeug Buchung

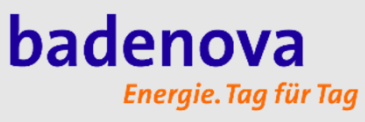

- Unsere Roller: Kumpan Inspire & Kumpan Iconic (45 km/h)
  - →2 x "Long Range" (3 Akkusteckplätze)

→ 3 x Standard

- 2 Helme Größe S und L
- Buchung der Roller per Sharing-App Hop-On
- Quickstarterguide, Benutzerhandbücher & Sicherheitshinweise beachten: <u>https://www.kumpan-electric.com/downloads/</u>

# Fahrzeugübersicht

## badenova Energie. Tag für Tag

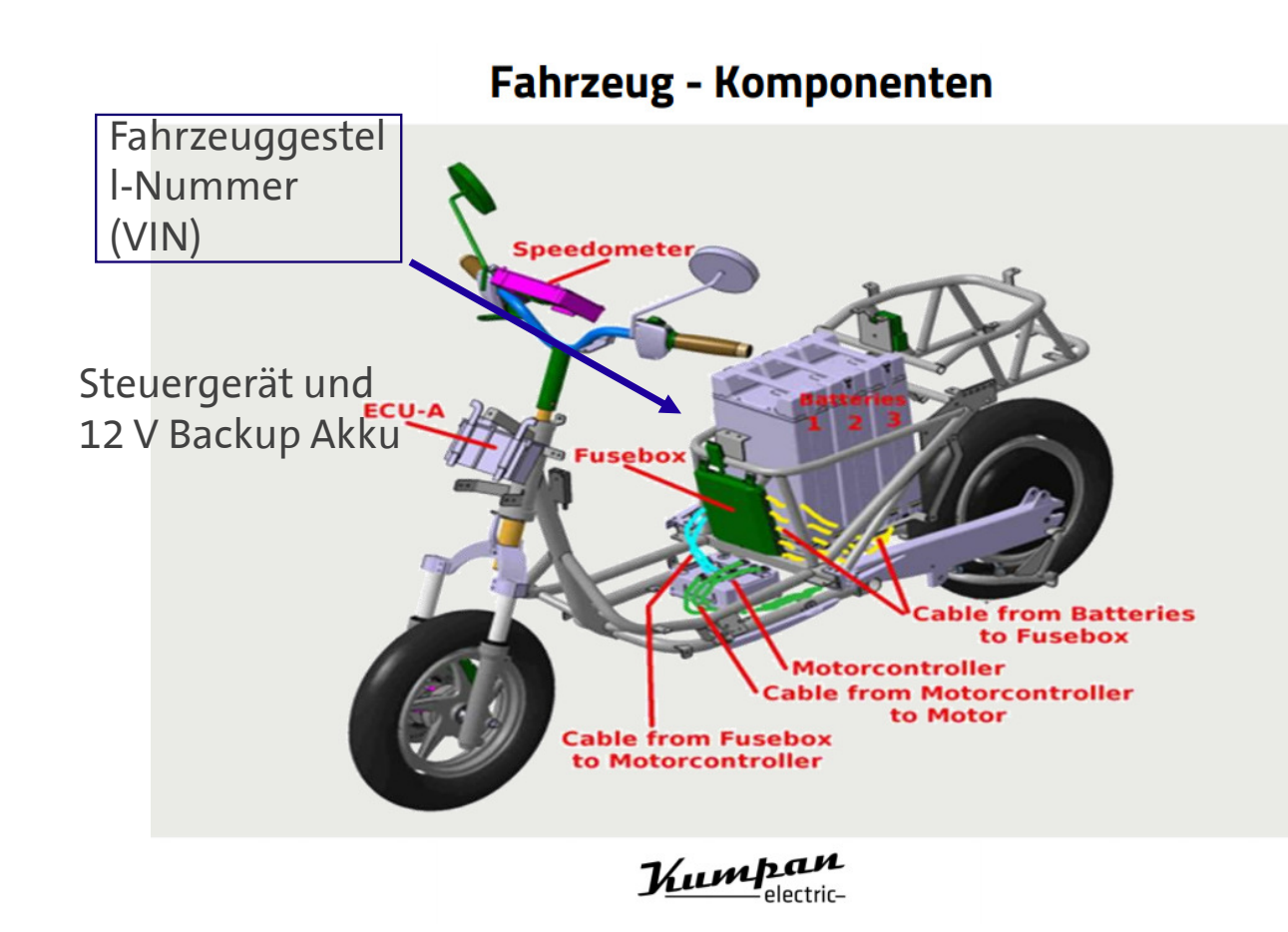

- Bedienung über Touch-Display
- Akkus:
  - bis zu 3 Akkus (je 1,5 kWh) pro Roller (aktuell haben wir nicht so viele Akkus zur Verfügung)
  - Ca. 40 km Reichweite pro Akkuladung
  - Telemetrie-Modul im Akku (Entladung bis zu 3% pro Tag bei schlechtem Empfang)
- Reifendruck (Beladung mit einer Person): 2,2 Bar (vorne), 2,6 Bar (hinten), bitte mal prüfen
- Notfallschlüssel zum Öffnen der Sitzbank (Schlüssel nie in den Roller legen)
- Achtung bei Tiefgarage

Freiburg i. Br., 25.07.2022

## **Komponenten Lenker**

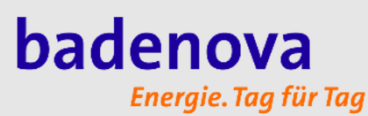

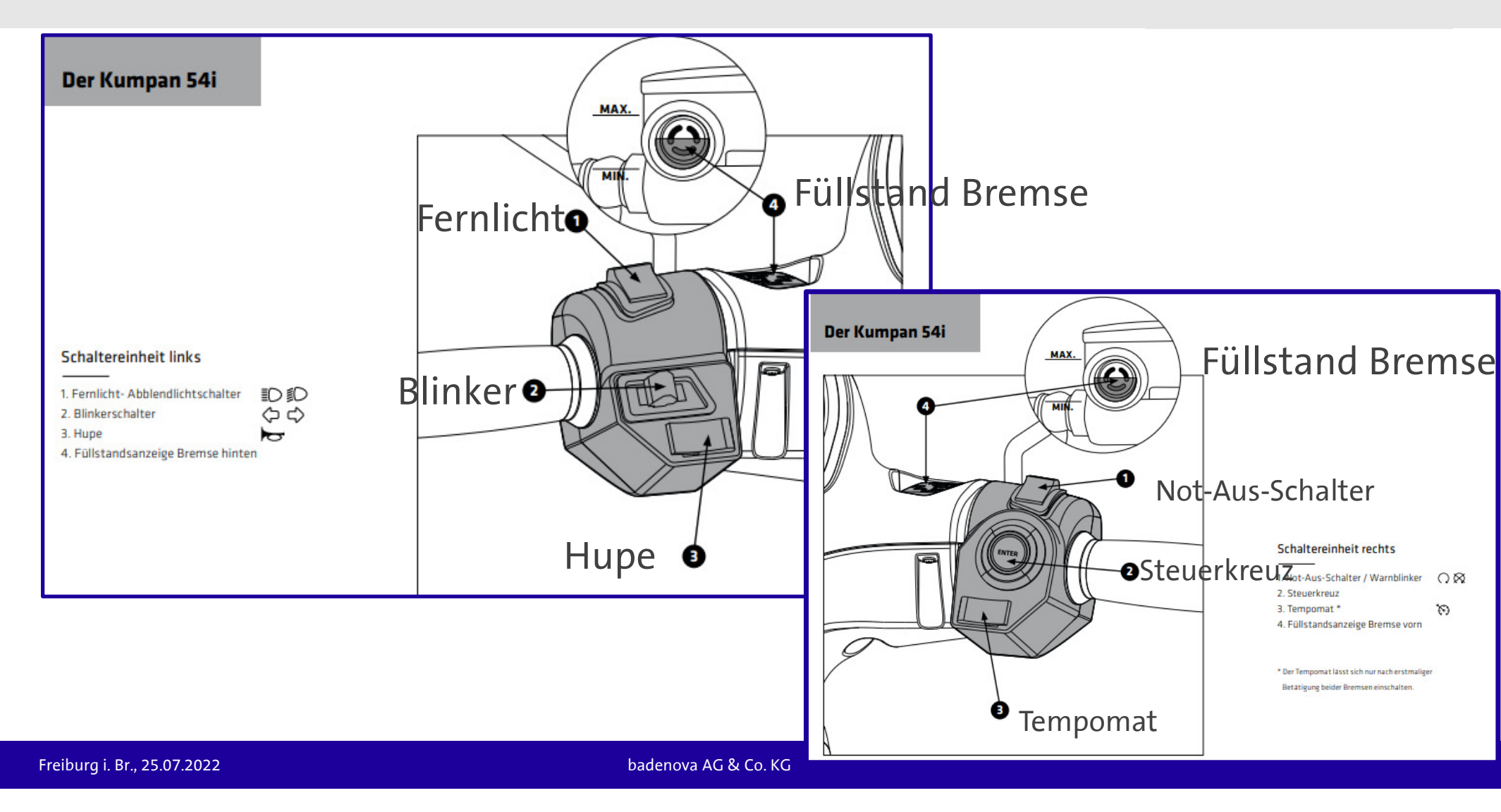

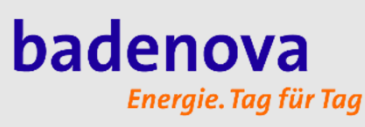

- Akkuladeanzeige am Display und an den Akkus
- Akkus könne an der Akkuwechselstation (Swobbee-Station) getauscht werden
- Fahrzeug beim Akkuwechsel nicht ausschalten
- Nicht benutzte Akkusteckplätz mit Kappe abdecken
- Ladedauer: ca. 4-5 h
- Fehlercodes am Akku

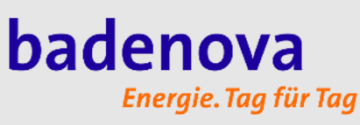

#### **Bedienung - Start**

Bei uns: 1. Schritt: Roller über die Hop-On-App buchen und "öffnen" (anschalten)

#### 2. Schritt:

Startfreigabe mittels "Enter" auf dem Steuerkreuz oder "OK" auf dem Touchscreen -> Fahrzeug ist fahrbereit

#### 3. Schritt:

Mitteilung zur Bremse wird angezeigt, kann durch "OK", "Enter" oder Betätigung beider Bremsen quittiert werden

Anmerkung: Wird nur mit "OK" quittiert, steht der Tempomat nicht zur Verfügung!

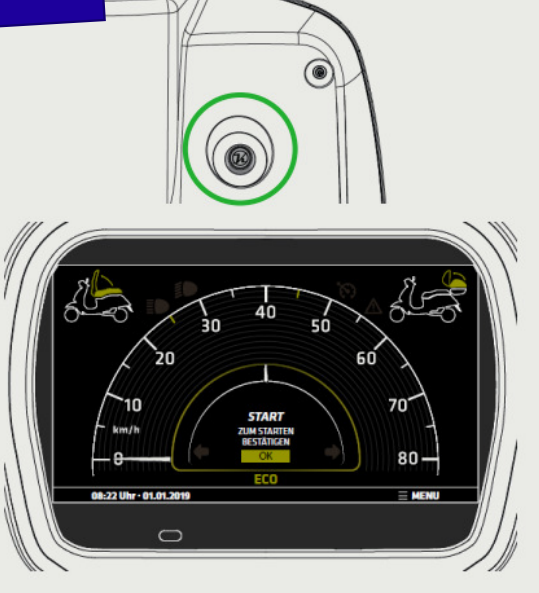

Roller schalten sich 5 min nach der Buchung aus (?)

Bedienung des Rollers läuft über das Touch-Display (auch Sitzbank und Top Case öffnen)

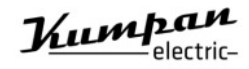

#### badenova Energie. Tag für Tag

## Bedienung – Fahrmodus / Tageskilometerzähler

#### Fahrmodus wechseln

- Im Menü unter Fahrmodus
- Mit dem Steuerkreuz, wenn der Fahrmodus sichtbar ist (unter den angezeigten Akkus), durch Anwählen und Druck auf "Enter"

#### Tageskilometerzähler (Trip) zurücksetzen

 In der Zeile unter den Akku-Symbolen auswählen und durch 2 Sekunden Druck auf "Enter" zurücksetzen

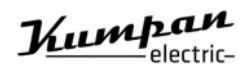

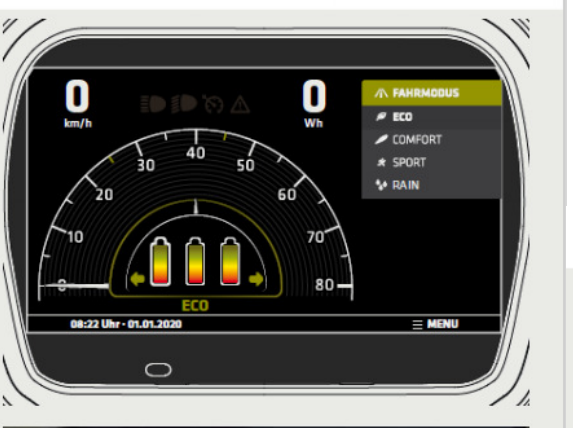

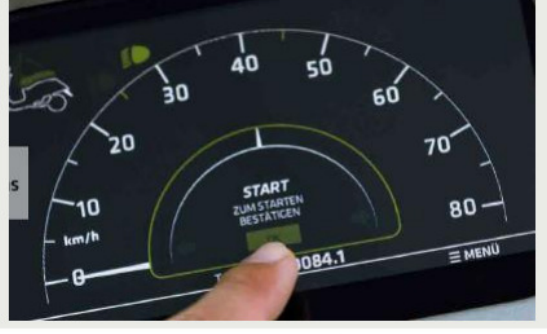

 Im "ECO"-Modus f\u00e4hrt der Roller nicht schneller als 35 km/h

#### Bedienung – Akku sperren / entsperren

#### Akku sperren

- 2 Sekunden Druck auf das Akkusymbol oder Symbol mittels Steuerkreuz auswählen und dann 2 Sekunden mit "Enter" sperren.
- Der Akku wird dann nicht entladen.
- Es erscheint ein "Schloss-Symbol" auf dem Akku, und der Akku wird ausgegraut.

#### Akku entsperren

- 2 Sekunden Druck auf das Akkusymbol oder Symbol mittels Steuerkreuz auswählen und dann 2 Sekunden mit Druck auf "Enter" entsperren.
- Mittels Reboot des Rollers

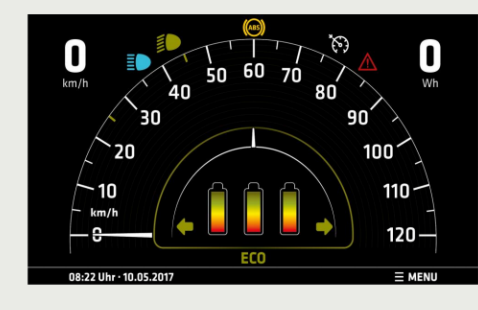

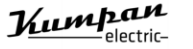

Freiburg i. Br., 25.07.2022

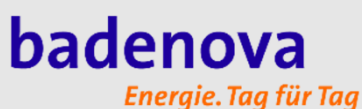

#### Selbstdiagnose – Anzeige

#### Warnleuchte

Warnung: gelbes Dreieck 🟒

- Bremsschalter nicht erkannt
- Beleuchtungsstörung
- Störungen, die ein Fahren nicht verhindern

Fehler: Rotes Dreieck 🛆

- Fehler im Antriebsstrang/Gassensor
- Kein Weiterfahren möglich

#### Meldungen

- Startfreigabe
- Gasgrifffehler
- Bremsschalter
- Interlock
- Killswitch
- Ladeklappe
- Warme Akkus

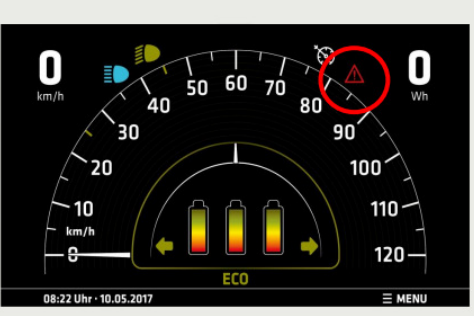

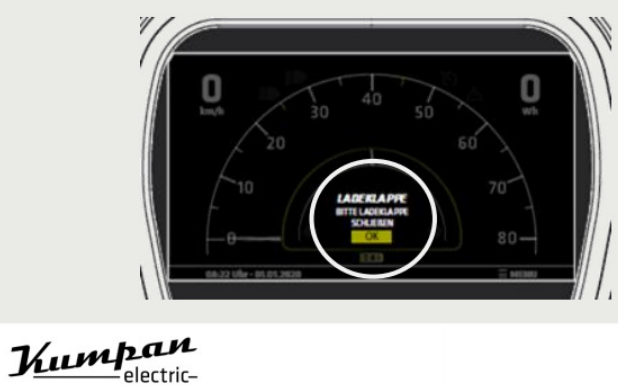

# Selbstdiagnose – Displaymeldungen 1

|  | Meldung im Display                                              | Erklärung                                                                                                    | Lösung                                                       |
|--|-----------------------------------------------------------------|----------------------------------------------------------------------------------------------------|--------------------------------------------------------------|
|  | <b>START</b><br>ZUM STARTEN<br>BESTÄTIGEN                       | 2. Startfreigabeschritt -> Bestätigung ist erforderlich                                                                                                    | "Enter"-Taste drücken oder<br>auf Touchdisplay<br>bestätigen |
|  | AKKUBUCHSEN<br>BITTE AKKUBUCHSEN<br>SCHLIEßEN                   | Mindestens eine der Akkubuchsen ist nicht durch einen Akku oder eine<br>Kappe abgedeckt.<br>Display ist dunkel, und die Beleuchtung ist aus.                                                                                              | Alle Buchsen im Akkufach<br>korrekt abdecken                 |
|  | <b>KILL SWITCH</b><br>DER KILL SWITCH IST<br>AKTIV              | Fahrzeug ist durch den Killswitch ausgeschaltet.                                                                                                    | Killswitch betätigen →<br>Position RUN                       |
|  | LADEKLAPPE<br>BITTE LADEKLAPPE<br>SCHLIEßEN                     | Ladeklappe an der Rollerfront ist offen, Display ist dunkel, und die<br>Beleuchtung ist aus.                                                                                                    | Ladeklappe schließen                                         |
|  | WARME AKKUS<br>LEISTUNG REDUZIERT,<br>AKKUS ABKÜHLEN<br>LASSEN! | Die Akkus haben ein internes Temperaturlimit von >40°C<br>Das Laden der Akkus ist ab >45°C nicht mehr möglich (E155), Leistung<br>wird reduziert, Rekuperation ist ausgeschaltet. Fahren ist bis zu einer<br>Temperatur von 60°C möglich. | Akkus abkühlen lassen                                        |
|  |                                                                 |                                                                                                    |                                                              |

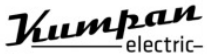

Nochmal prüfen

### badenova Energie. Tag für Tag

## Fahren – Erste Fahrt

- Quick Starter Guide/Anleitung gelesen?
- Kennzeichen montiert?
- Akku geladen und im Akkufach?
- Spiegel montiert und korrekt eingestellt?
- Richtiger Reifenluftdruck von 2,2 bar vorn, 2,6 bar – hinten geprüft?
- Alle Signal- und Beleuchtungseinrichtungen funktionieren?
- Funktion der Bremsanlage überprüft Druckpunkt beim Bremsen vorhanden?
- Helm und Schutzkleidung angelegt?
- Freie Akkusteckplätze mit Abdeckkappe gesichert?
- Ladeklappe geschlossen?
- Fußrasten ausgeklappt, wenn ein(e) Beifahrer\*in mitgenommen werden soll?

Quickstarter Guide

Kumpan electric-

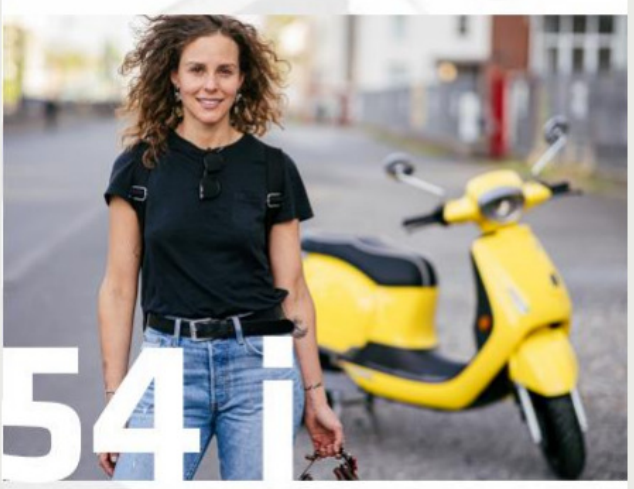

Dieser Quickstarterguide soll Dir die ersten Schritte mit dem Kumpan erleichtem. Er ersetzt aber nicht das Benutzerhandbuch! Bitte mache Dich insbesondere mit den Gefahrenhinweisen vertraut!

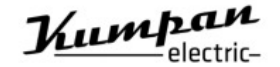

## Problembehandlung

## badenova Energie. Tag für Tag

#### Wartung - Troubleshooting / Basics Roller fährt nicht – häufigste Fehler Ladeklappe offen Akkubuchse offen Gasgriff Sensor defekt ECU B defekt (hintere Beleuchtung) funktioniert nicht) Speedometer hängt Soft & Hardreset Softreset: 20 Sekunden den Startknopf halten, dann resettet das Fahrzeug alle Steuergeräte Hardreset: Scheinwerfer demontieren und anschließend das Speedometer durch das Entfernen des Steckers 5 Sekunden vom Strom trennen

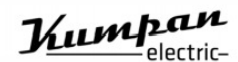

Freiburg i. Br., 25.07.2022

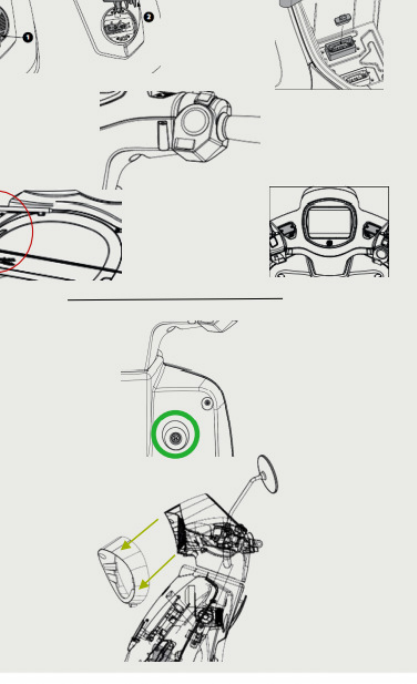

### badenova Energie. Tag für Tag

## Akku – Selbstdiagnose 1

Fehler und Warnungen werden auf dem Akkudisplay angezeigt

#### Logik:

- E + 3 Ziffern
- 1. Ziffer: 0=Warnung, 1= Reversibler Fehler, 2= Irreversibler Fehler
- 2. Ziffer: Zustand des Fehlerauftretens
- 3. Ziffer: Art des Fehlers

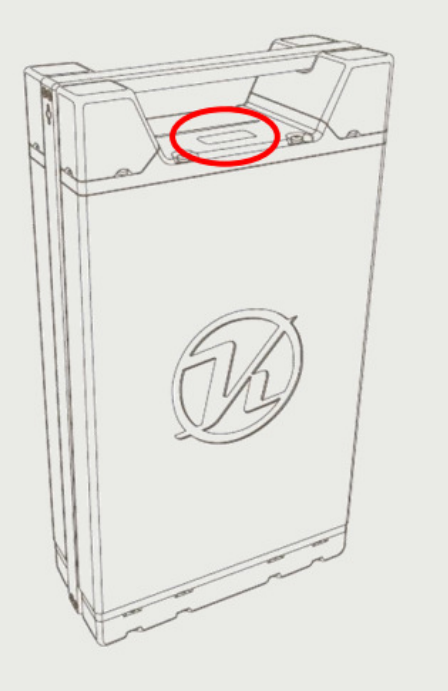

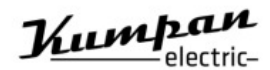

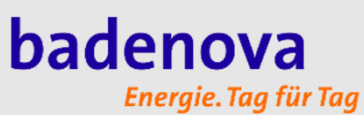

# Akku – Selbstdiagnose 2

Fehlercodes aus der Praxis:

| Fehlercode           | Wirkung                                          | Abhilfe                                                                                               |
|----------------------|--------------------------------------------------|----------------------------------------------------------------------------------------------------|
| E001                 | Reduzierte Leistung                              | Akku leer fahren, danach aufladen, kann 2-mal nötig sein                                              |
| E002                 | SOC-Berechnung falsch                            | Akku leer fahren, danach aufladen, kann 2-mal nötig sein                                              |
| E003                 | maximale Schnelladekapazität erreicht            | Akku kann für 7 Tage nur mit <14 A geladen werden                                                     |
| E004                 | Telemetrie ist (über CAN-Bus) nicht zu erreichen | Akku zum Service                                                                                      |
| E101<br>E121<br>E131 | Überspannung                                     | Akku in das Fahrzeug setzen und fahren, dies kann durch<br>Temperaturwechsel nach dem Laden auftreten |

Kumpan electric-

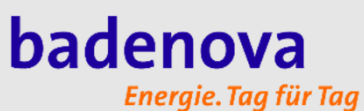

# Akku – Selbstdiagnose 3

Fehlercodes aus der Praxis:

| Fehlercode | Wirkung                            | Abhilfe                                                                                                    |
|------------|------------------------------------|----------------------------------------------------------------------------------------------------|
| E112, E142 | Unterspannung                      | Akku ist leer und muss geladen werden                                                                                       |
| E114       | Kurzschluss                        | Akku aus dem Fahrzeug entnehmen und wieder einsetzen<br>- tritt der Fehler öfter auf, muss das Fahrzeug überprüft<br>werden |
| E155       | Akku ist zu warm zum Laden (>45°C) | Akku abkühlen lassen                                                                                                    |
| E166       | Akku ist zu kalt zum Laden (<0°C)  | Akku in warme Umgebung bringen (Zimmertemperatur)                                                                           |
| E2xx       | schwerer Fehler                    | Akku muss in den Service                                                                                                    |

Kumpan electric-

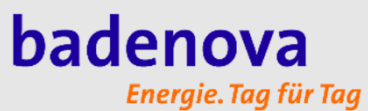

|                                                          | AKKU – Seldstalagnose 4                                                                                                    |
|----------------------------------------------------------|----------------------------------------------------------------------------------------------------|
| Warnungen                                                | Gesamtübersicht aller Fehlercodes:<br>E001 - Warnung, reduzierte Leistung<br>E002 - Warnung, SOC-Berechnung falsch<br>E003 - Warnung, maximale Schnellladekapazität erreicht                                                                                                    |
| <u>Reversible Fehler</u>                                 | E101 - Reversibler Fehler, Überspannung<br>E102 - Reversibler Fehler, Unterspannung<br>E103 - Reversibler Fehler, Stromfluss zu Hoch<br>E104 - Reversibler Fehler, Kurzschluss<br>E105 - Reversibler Fehler, zu nohe Temperatur<br>E106 - Reversibler Fehler, zu niedrige Temperatur<br>E111 - Reversibler Fehler, Batterie vom System entfernen, Überspannung<br>E112 - Reversibler Fehler, Batterie vom System entfernen, Unterspannung<br>E113 - Reversibler Fehler, Batterie vom System entfernen, Stromfluss zu Hoch<br>E114 - Reversibler Fehler, Batterie vom System entfernen, Kurzschluss<br>E115 - Reversibler Fehler, Batterie vom System entfernen, zu nohe Temperatur<br>E116 - Reversibler Fehler, Batterie vom System entfernen, zu nohe Temperatur<br>E121 - Reversibler Fehler, Batterie vom Ladegerät entfernen, Überspannung<br>E122 - Reversibler Fehler, Batterie vom Ladegerät entfernen, Überspannung<br>E123 - Reversibler Fehler, Batterie vom Ladegerät entfernen, Unterspannung<br>E123 - Reversibler Fehler, Batterie vom Ladegerät entfernen, Unterspannung<br>E123 - Reversibler Fehler, Batterie vom Ladegerät entfernen, Stromfluss zu hoch<br>E124 - Reversibler Fehler, Batterie vom Ladegerät entfernen, Stromfluss zu hoch<br>E125 - Reversibler Fehler, Batterie vom Ladegerät entfernen, zu niderige Temperatur<br>E126 - Reversibler Fehler, Batterie vom Ladegerät entfernen, zu niderige Temperatur<br>E131 - Reversibler Fehler, Batterie vom Ladegerät entfernen, zu nohe Temperatur<br>E131 - Reversibler Fehler, Batterie ans Fahrzeug anschließen, Überspannung<br>E132 - Reversibler Fehler, Batterie ans Fahrzeug anschließen, Unterspannung<br>E132 - Reversibler Fehler, Batterie ans Fahrzeug anschließen, Unterspannung<br>E142 - Reversibler Fehler, Batterie an Ladegerät anschließen, Unterspannung<br>E145 - Reversibler Fehler, Batterie an Ladegerät anschließen, Unterspannung<br>E146 - Reversibler Fehler, Batterie an Kühlen Ort bringen, Temperatur zu Hoch<br>E166 - Reversibler Fehler, Batterie an warmen Ort bringen, Temperatur zu gering |
| Irreversible Fehler<br>(muss zu uns eingeschickt werden) | E291 - Irreversibler Fehler, Service Kontaktaufnahme, Kernpaket Verbindung gestört<br>E292 - Irreversibler Fehler, Service Kontaktaufnahme, Kernpaket Spannungsfehler<br>E293 - Irreversibler Fehler, Service Kontaktaufnahme, Batterie Management Sicherung defekt<br>E294 - Irreversibler Fehler, Service Kontaktaufnahme, Batterie Management Kommunikation fehlerhaft<br>E295 - Irreversibler Fehler, Service Kontaktaufnahme, Batterie Management interner Fehler<br>E296 - Irreversibler Fehler, Service Kontaktaufnahme, Batterie Management MOSFET-Fehlerhaft                                                                                                    |
|                                                          |                                                                                                    |

ΔΙ.Ι...

Collectedia ana con /

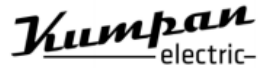

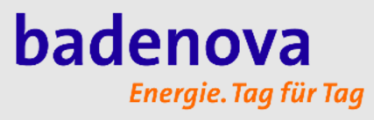

- Roller ist offline und ist nicht über Hop-On sichtbar trotz geladener Akkus => Lösung: Sitzbank mit Notfallschlüssel öffnen, Akkus entnehmen und wieder einsetzen
- Roller lässt sich über die App nicht ausschalten => Startknopf 10 Sekunden drücken, um den Roller manuell auszuschalten
- Rollername ändert sich auf Hop-On nach Akkuwechsel => 5 min warten
- Roller nimmt kein Gas an => Roller absperren und wieder aufsperren

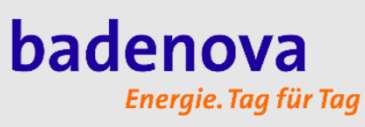

- Lenkradschloss  $\rightarrow$  12 Sekunden den Startknopf drücken
- Bremsen (und Reifen (Achtung bei Regen)) müssen noch eingefahren werden (plötzliches und verlängertes Bremsen vermeiden)
- Bremsen und Bremsflüssigkeit regelmäßig kontrollieren (siehe Benutzerhandbuch)
- Orte ohne Empfang: Roller lässt sich nicht buchen und starten (z.B. Tiefgarage)
- Benutzerhandbuch: <a href="https://www.kumpan-electric.com/downloads/">https://www.kumpan-electric.com/downloads/</a>

# Standorte

### badenova Energie. Tag für Tag

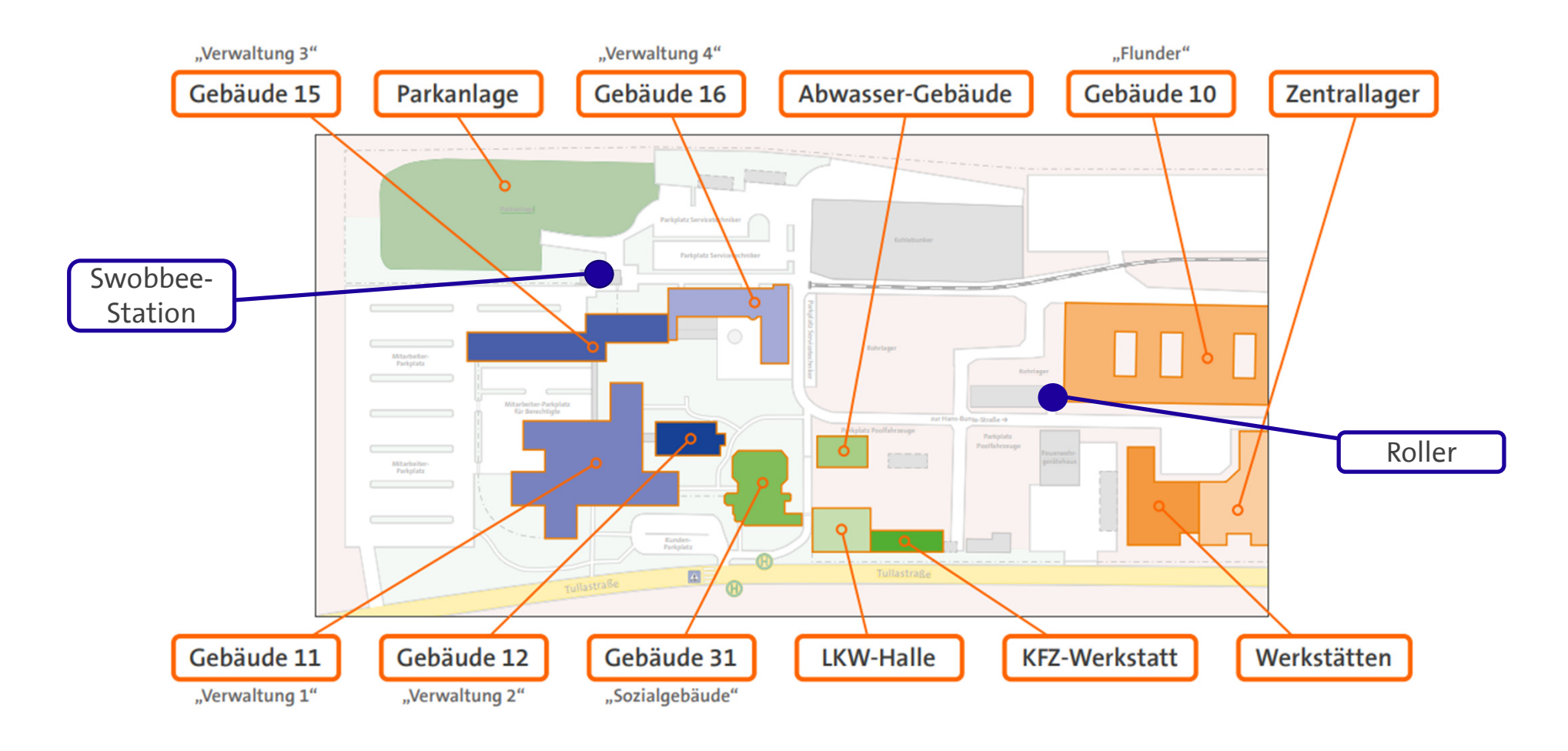

# Hop-On App

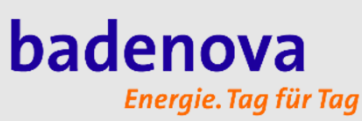

- Für Android und Iphone verfügbar
- Registrierung über Einladungslink oder badenova eCarsharing – Hop On (hop-on.de)

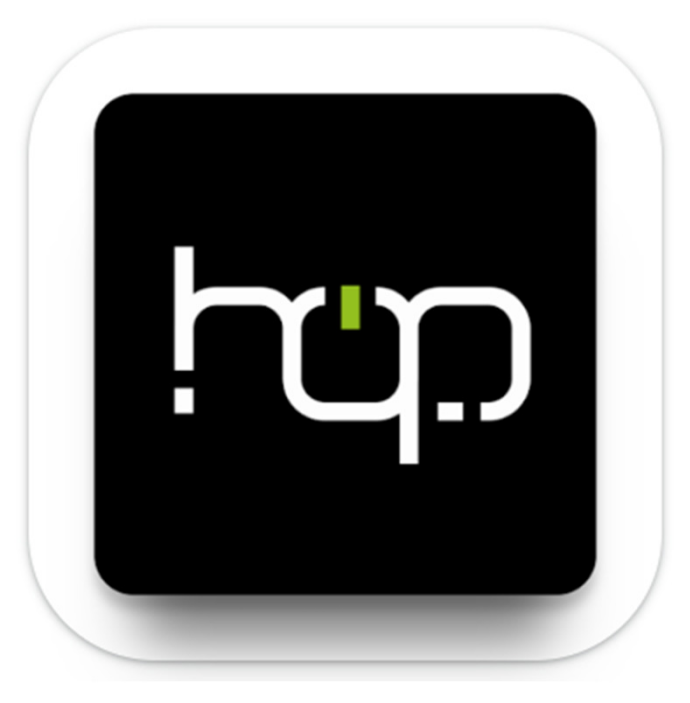

# **Bedienung Hop-On App**

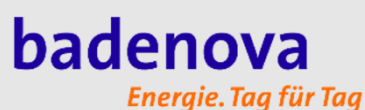

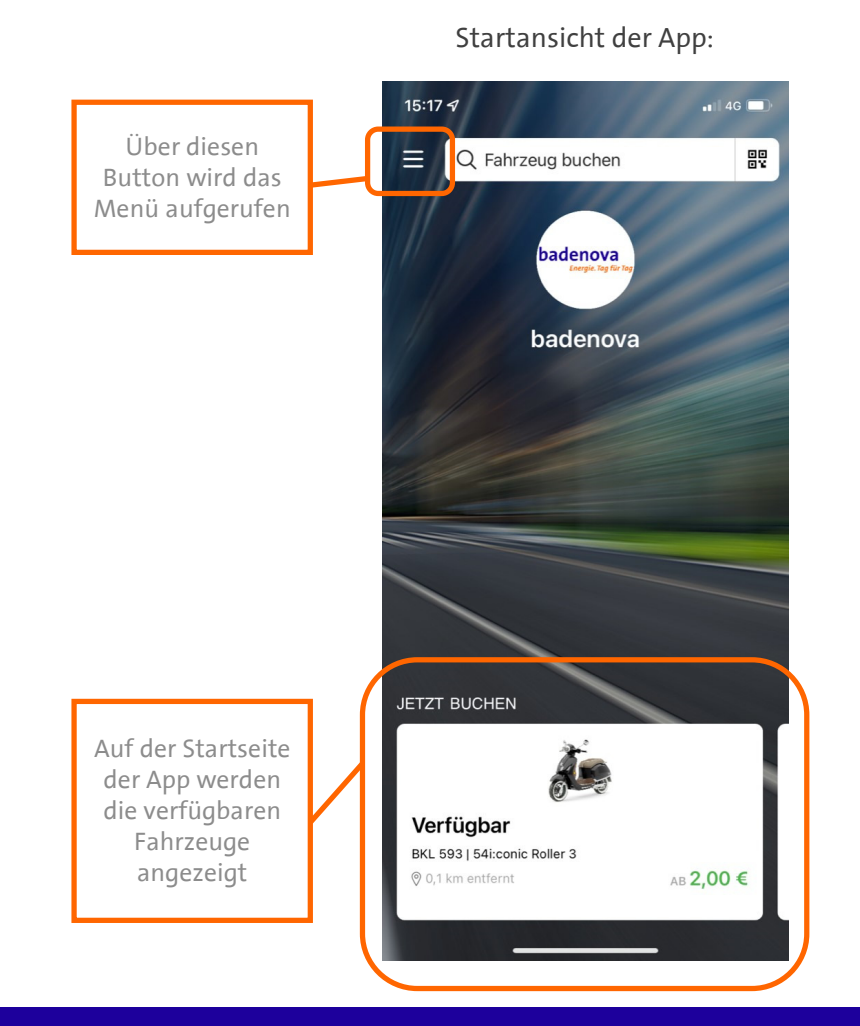

Menü der App:

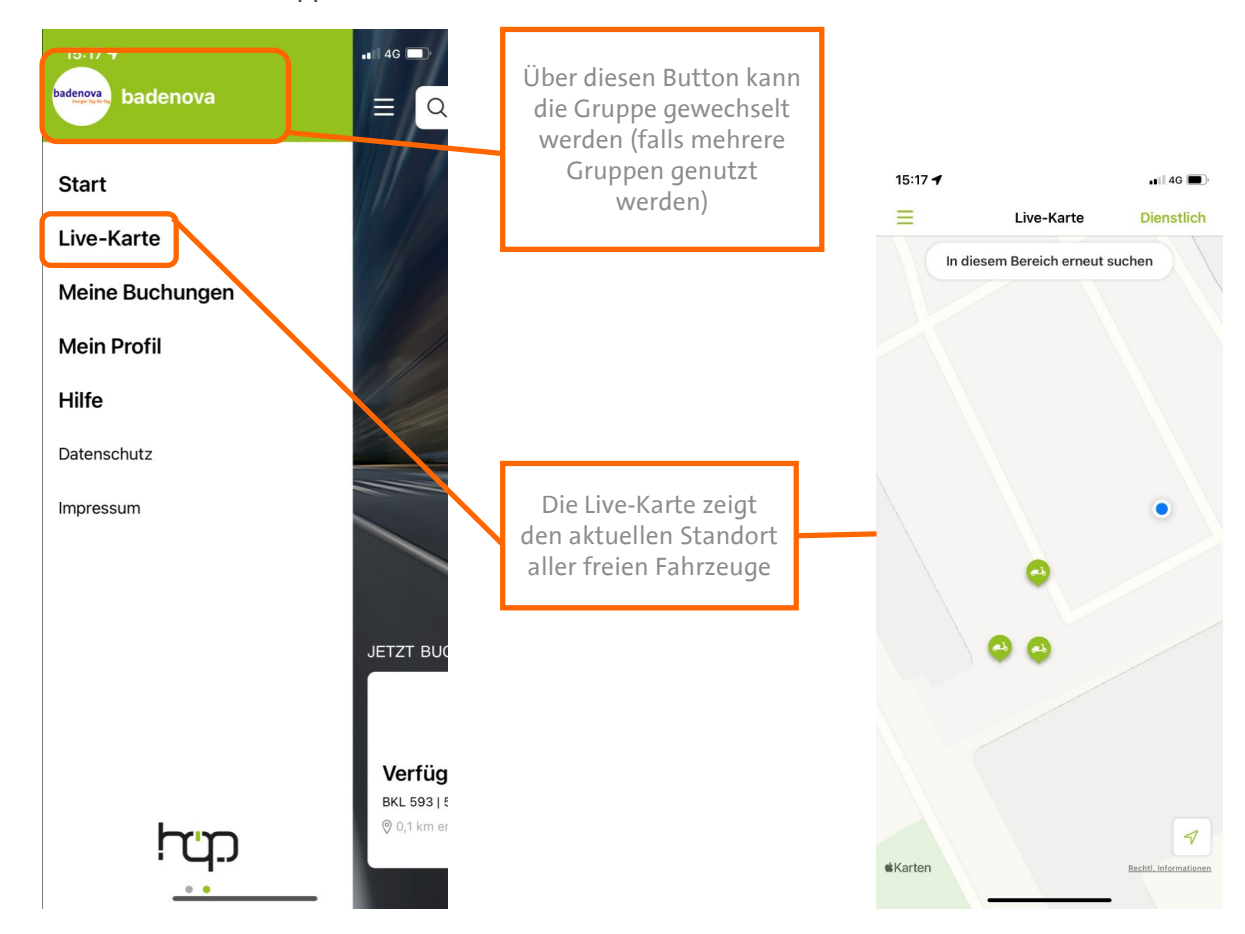

Freiburg i. Br., 25.07.2022

# Buchung über Hop-On

#### badenova Energie. Tag für Tag

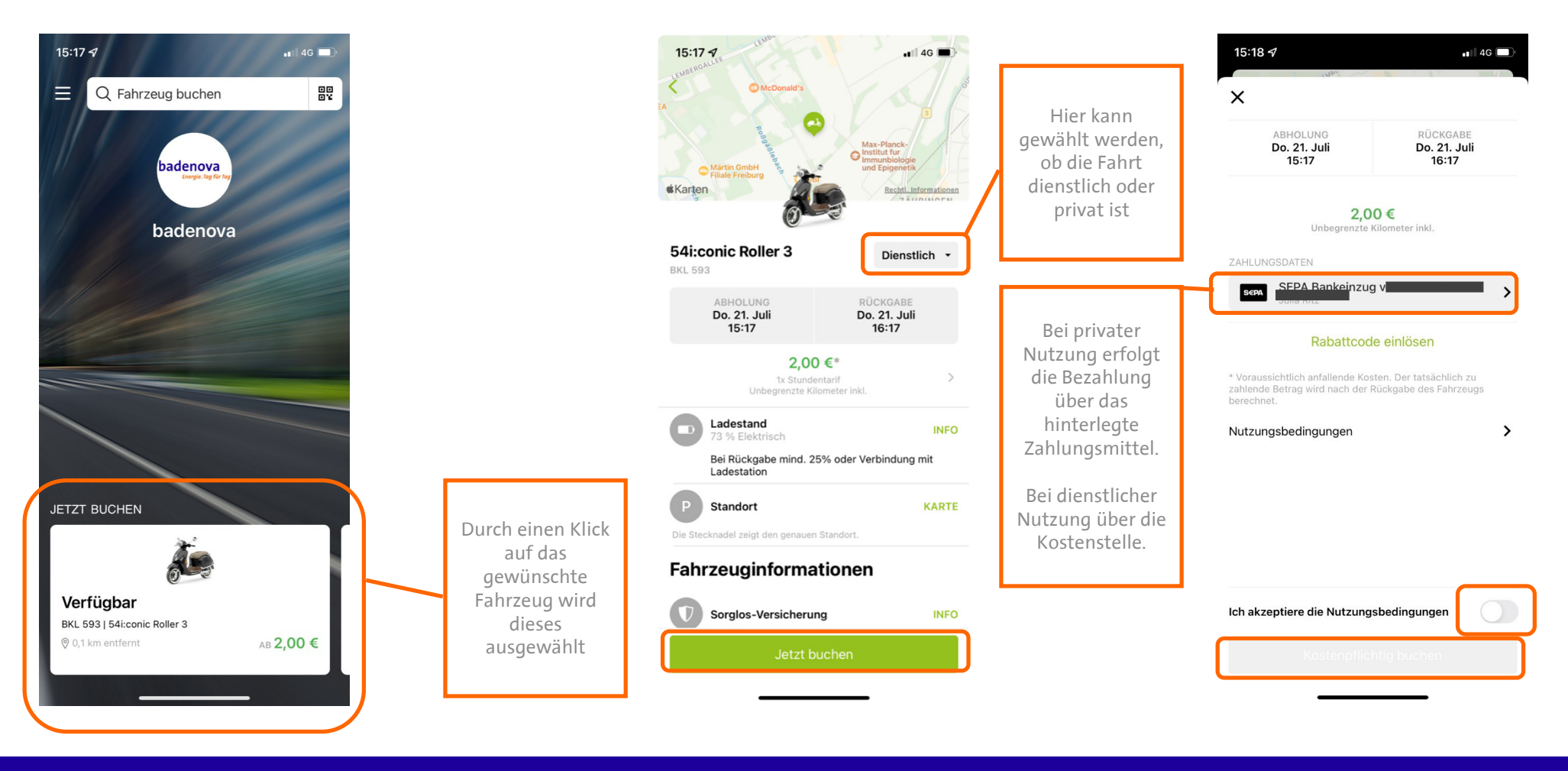

Freiburg i. Br., 25.07.2022

# Buchung über Hop-On

#### badenova Energie. Tag für Tag

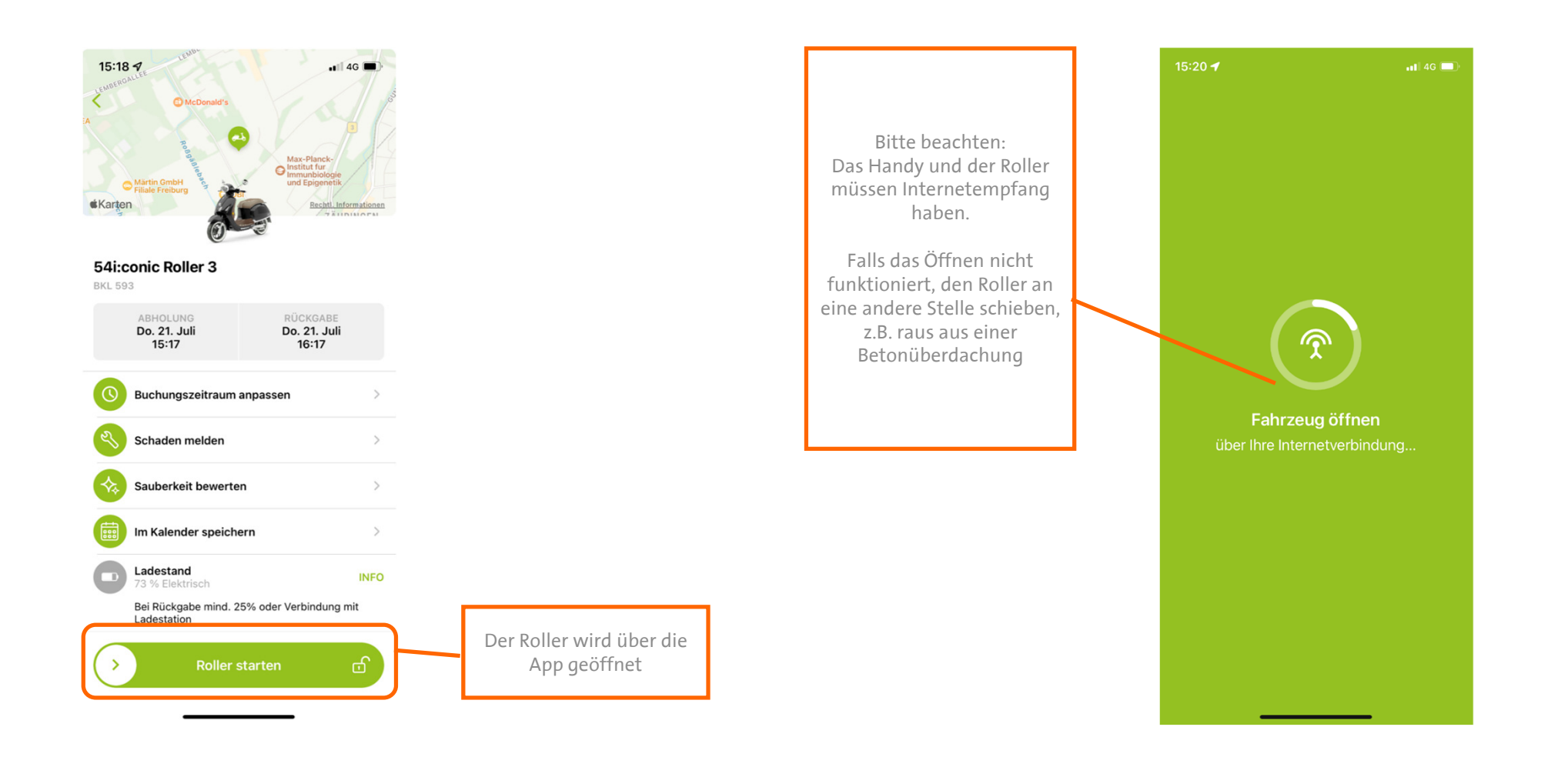

# Zwischenstopp einlegen

#### badenova Energie. Tag für Tag

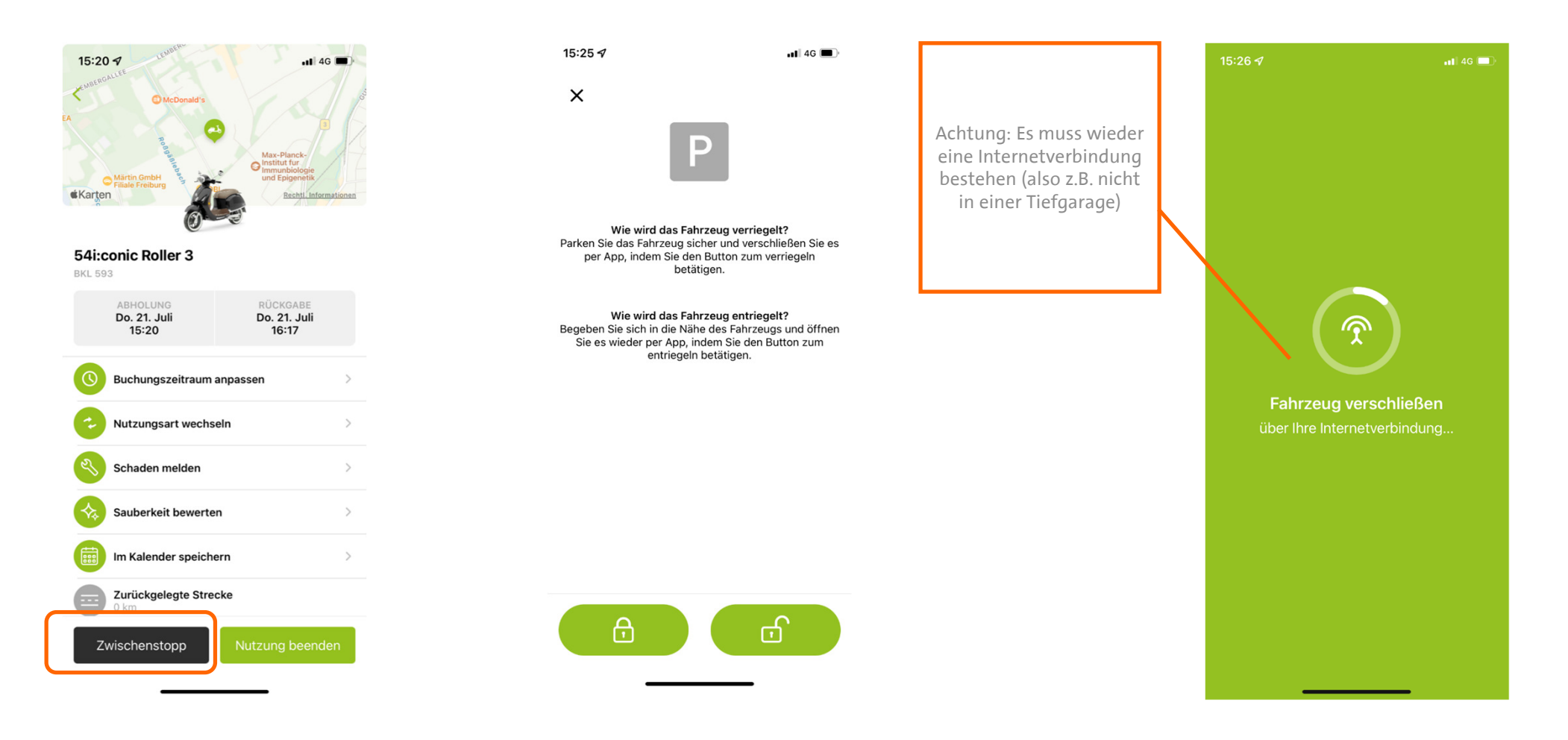

# **Buchung beenden**

### badenova Energie. Tag für Tag

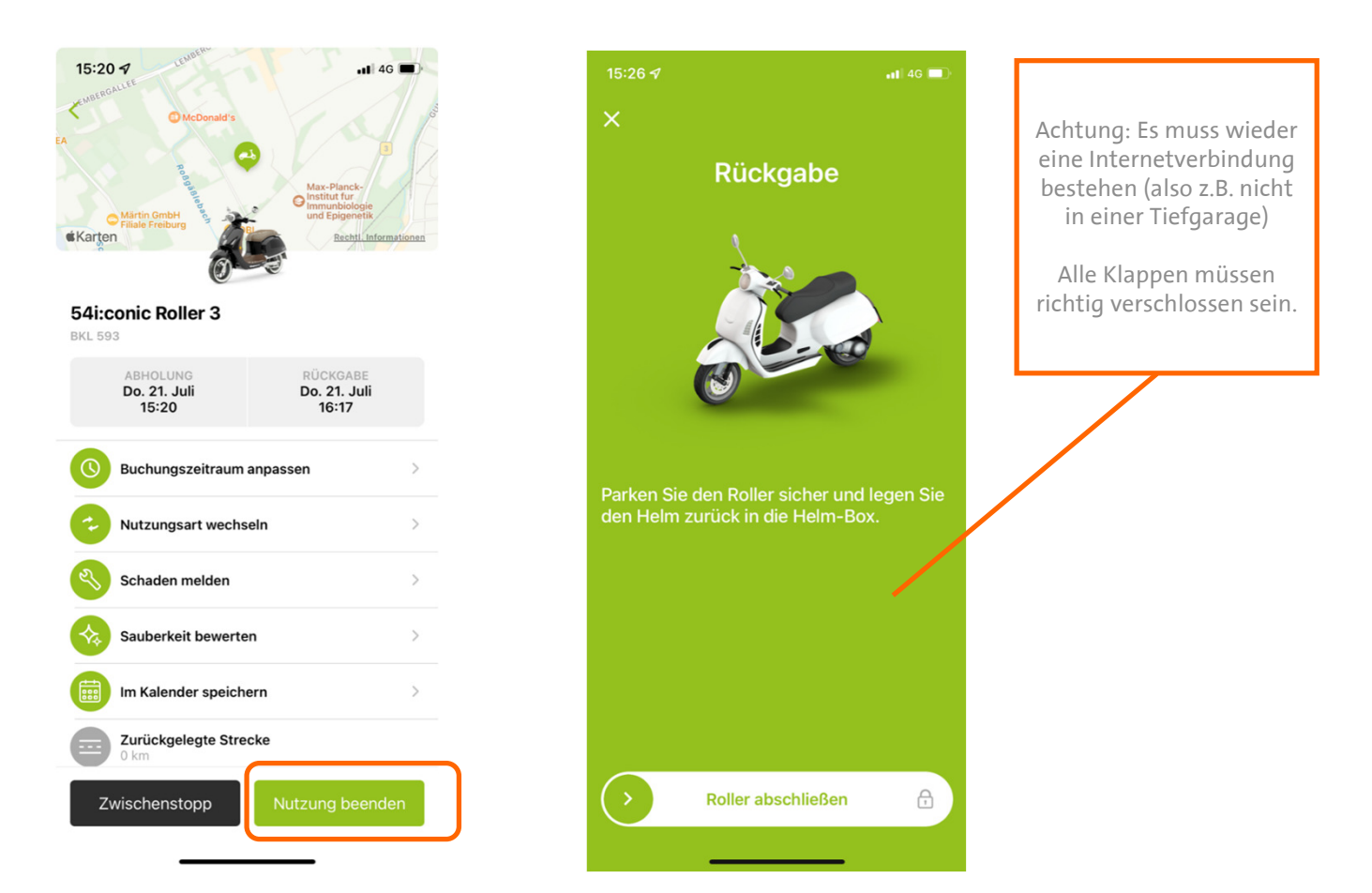

Freiburg i. Br., 25.07.2022

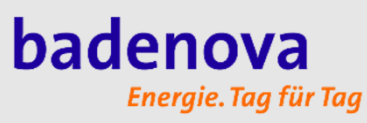

# Energie. Tag für Tag

Freiburg i. Br., 25.07.2022